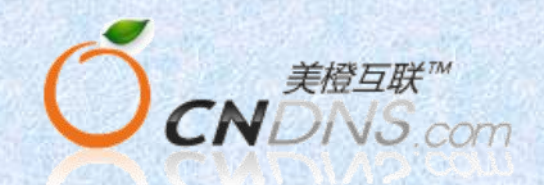

# 代理平台用户使用手册

上海美橙科技信息发展有限公司 2014年7月

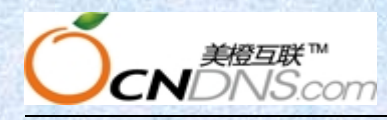

# 目录

| 目录          |      |             | 2 |
|-------------|------|-------------|---|
| 代理商注意事项     |      |             | 5 |
| 1.代理平台操作指南. | 上篇(  | 基础篇)        |   |
| 1-1 代理平台申诉  | 青开通  | 流程          | 6 |
| 1-2 代理平台系线  | 充设置. |             | 6 |
| 1-2.1 登陆/   | 代理平  | 台后台         | 7 |
| 1-2.2 系统    | 设置   |             | 7 |
| A.          |      | 系统设置        | 7 |
|             | a.   | API 参数设置    | 8 |
|             | b.   | 基本参数设置      | 8 |
|             | с.   | 平台升级        |   |
|             | d.   | 客服列表设置      |   |
|             | e.   | 友情链接管理      |   |
|             | f.   | 关于我们设置      |   |
|             | g.   | 访问统计设置      |   |
|             | h.   | 自定义帮助       |   |
| В.          |      | 角色管理        |   |
| С.          |      | 邮件发送设置      |   |
|             | a.   | 邮箱发送账号      |   |
|             | b.   | 邮件模板设置      |   |
|             | с.   | 邮件签名设置      |   |
| D.          |      | 财务相关设置      |   |
|             | a.   | 付款账号设置      |   |
|             | b.   | 在线支付接口      |   |
| 1-3 代理平台常见  | 见问题. |             |   |
| 2.代理平台操作指南  | 下篇(: | 深入篇)        |   |
| 2-1 代理平台系约  | 充介绍. |             |   |
| 2-1.1 业务    | 管理   |             |   |
| Α.          |      | 英文域名        |   |
|             | a.   | 详细信息        |   |
|             | b.   | 备注信息        |   |
|             | с.   | 产品续费        |   |
|             | d.   | 密码修改        |   |
|             | e.   | 域名证书        |   |
|             | f.   | 高级管理        |   |
|             | g.   | 超级管理        |   |
|             | h.   | 操作日志        |   |
|             | i.   | 转会员号        |   |
| B.          |      | 中文域名(同英文域名) |   |
| С.          |      | 虚拟主机        |   |
|             | a.   | 详细信息        |   |
|             | b.   | 备注信息        |   |
|             |      |             |   |

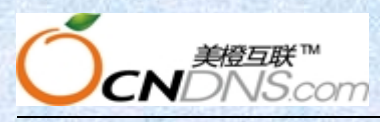

# 上海美橙科技信息发展有限公司

|            | с. | 产品续费              | 20 |
|------------|----|-------------------|----|
|            | d. | 产品升级              | 20 |
|            | e. | 密码修改              | 21 |
|            | f. | 高级管理              | 21 |
|            | g. | 获取赠品              | 21 |
|            | h. | 超级管理              | 21 |
| The second | i. | 操作日志              | 21 |
|            | j. | 转会员号              | 21 |
| D.         |    | 企业建站              | 22 |
| Е.         |    | 云主机               | 22 |
|            | a. | 详细信息              | 22 |
|            | b. | 系统管理              | 23 |
|            | c. | 高级管理              | 23 |
|            | d. | 购买 ip             | 23 |
| F.         |    | 数据库               | 23 |
|            | a. | 详细信息              | 24 |
|            | b. | 备份管理              | 24 |
| G.         |    | 企业邮局              | 24 |
|            | a. | 详细信息              | 24 |
|            | b. | 用户管理              | 24 |
|            | c. | 密码修改              | 24 |
|            | d. | 产品升级              | 24 |
|            | e. | 产品续费              | 25 |
| H.         |    | 建站授权              | 25 |
|            | a. | <mark>详细信息</mark> | 25 |
| I.         |    | 订单获取/信息同步         | 25 |
|            | a. | 获取美橙主站订单          | 25 |
|            | b. | 同步美橙主站订单信息        | 25 |
| -1.2 财务管   | 會理 |                   | 26 |
| А.         |    | 汇款入账(手动入款)        | 26 |
| В.         |    | 退款出账              | 27 |
| С.         |    | 退款入户              | 27 |
| D.         |    | 业务扣款              | 27 |
| E.         |    | 优惠返款              | 27 |
| F.         |    | 资金借用              | 28 |
| G.         |    | 借款归还              | 28 |
| H.         |    | 资金冻结              | 28 |
| I.         |    | 资金解冻              | 28 |
| J.         |    | 财务流水查看            | 28 |
| К.         |    | 在线支付查看            | 28 |
| L.         |    | 支付单号查看(略)         | 28 |
| -1.3 会员管   | 曾理 |                   | 28 |
| Α.         |    | 全部会员              | 29 |
| В.         |    | 会员管理              | 29 |
|            | a. | 基本信息              | 29 |

www.cndns.com 客户服务热线: 400 672 9900

2

2

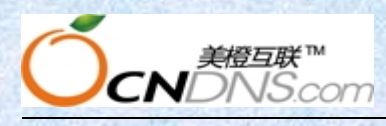

2

9

#### 上海美橙科技信息发展有限公司

|        | b.   | 会员管理   |    |
|--------|------|--------|----|
|        | c. 1 | 财务管理   |    |
|        | d.   | 联系信息   |    |
| C.     | 会    | ·员查询   |    |
| D.     | 邮    | 《件群发   |    |
| -1.4日常 | 管理   |        |    |
| A.     | . 订  | 单日志管理  |    |
|        | a.   | 订单列表   |    |
|        | b.   | 事务日志   |    |
|        | с.   | 登陆日志   |    |
| В.     | 问    | 题系统反馈  |    |
|        | a.   | 未回复问题  |    |
|        | b.   | 已回复问题  |    |
|        | с.   | 所有问题   |    |
| C.     | 新    | 闻公告管理  |    |
|        | a.   | 站内公告管理 | 31 |
|        | b.   | 行业新闻管理 |    |
| -1.4产品 | 管理   |        | 32 |
| A.     | 产品管理 |        |    |
|        | a.   | 产品列表   |    |
|        | b.   | 产品分类   |    |
|        | с.   | 产品首页推荐 |    |
| В.     | 价格等级 | 管理     | 33 |
|        | a.   | 产品价格修改 |    |
|        | b.   | 价格等级添加 |    |
| C.     | 案例管理 |        |    |
| D.     | 产品更新 |        | 33 |
|        | a.   | 产品同步更新 |    |
|        |      |        |    |

# 代理商注意事项

首先非常感谢您能选择并加入我们并成为美橙互联分销合作伙伴的一员。成为代理并开通代理平台后,代理平台基本的功能和设置方法,我们也做了一个详细的使用手册,详情可参阅下面文档。在以后的合作过程当中,如果您有什么疑问可以随时与我们渠道部联系,渠道部QQ:800015936 渠道售后电话:021-51697771转8067(杨小姐) 8019(徐小姐) 8053(王先生),您还可以加入美橙代理商内部论坛:vip.cndns.com 美橙希望与您携手共进!!!

# 温馨提示:

www.cndns.com 客户服务热线: 400 672 9900

#### 上海美橙科技信息发展有限公司

ČcnDNS.com

1: 美橙针对合作伙伴专门推出了美橙互联代理商内部论坛,vip. cndns. com (此论坛专为代理商 提供反馈、建议、学习交流的平台) 欢迎您用美橙的代理账号注册论坛会员,并在论坛发帖提出您的 宝贵建议。

2: 代理平台开通后,您可以根据您的需求到代理平台后台去设置我司相关产品的市场出售价格 和续费价格及产品、财务、会员的管理,此外需注意的是:我司部分域名比如香港域名.hk;国内行 政区域英文域名.cn;国际域名.com/.net/.org;国内英文域名.cn,com.cn,net.cn,org.cn 首年注 册的价格和次年持续费的价格不一样,请各位合作伙伴在代理平台管理后台单独设置次年的续费价 格,详细价格可参阅美橙互联代理报价表,代理报价表地址为:

美橙站: http://www.cndns.com/agentview.asp

香港站: http://www.eznet.hk/agentview.asp 访问密码: mch12010

3: 我司 2011 年 2 月 9 日发布了严禁代理商低价销售美橙互联产品的通告。合作伙伴使用美橙互 联品牌或美橙互联分销商身份进行销售时,虚拟主机、建站之星、网店主机、数据库、邮局产品最终 客户价格不得低于美橙官网市场价格的 8 折, VPS、专享服务器产品最终客户价格不得低于美橙官网 市场价格的 9 折,合作伙伴以自有品牌销售时不受以上限制。

在代理平台、淘宝、拍拍等交易网站上描述美橙互联产品价格低于相关规定折扣,或实际成交价 格低于相关规定折扣的,将直接对该分销合作伙伴进行罚款 500 元。

欢迎举报,同时我司也将定期对此事进行抽查,如发现违规分销合作伙伴,将直接进行处罚!详 情请点击: <u>http://www.cndns.com/news/nws\_dtl\_lg.asp?nid=1001909</u>

此外合作伙伴不得做出任何引人误解或引起混淆的行为,使他人误以为您(网站/公司)是美橙互 联的子公司或分公司、关联公司、总代理或其他实质性关系单位

# 网站备案:

备案主要是针对使用国内主机用户,凡在美橙开通国内主机后,需要绑定域名使用的,须先备案成功。 备案网址 beian. cndns. com 按照上面步骤说明,注册会员→网上填写备案信息资料(证件+核验单+ 核验照片)

注: 由于全国各地管局的备案政策不同, 备案手续也不一样。

各地区备案要求祥细请看这里 <u>http://beian.cndns.com/icpAudit/index.html</u>

具体备案中不清楚您可以拨打 7\*24 小时客服电话 4006729900 或者在线 QQ: 800015083。

# 1.代理平台操作指南上篇(基础篇)

# 1-1 代理平台申请开通流程

- 1) 在美橙互联 (www. cndns. com) 注册会员
- 2) 签署代理合同,支付开通成为代理商后,点击代理专区申请开通代理平台即可 http://www.cndns.com/doc/agent/ (注:代理平台第一年是免费赠送使用。次年起,每年年消费要达到1000元即可免费续,年消费达不到的,若 平台继续使用,则续费需支付100元/年的使用费)
- 3) 平台初始化 当您开通代理平台后会获得一个三级域名如 <u>http://平台主机名.vip7.mc-test.com/</u> 在您的网站备 案通过之前均使用这个测试访问地址访问.查找方法:

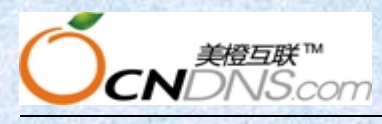

登录美橙主站->主机类管理->云虚拟主机->点主机名->点击测试访问

首次使用代理平台必须先进行初始化操作,初始化地址一般为三级域名/install.asp(首次使用 会直接跳转至该地址)详细填写请参考如下:

|           | 14年十日初期16月号                                        |    |
|-----------|----------------------------------------------------|----|
| 系统管理员用户名: | 可自定义但请务必牢记此账号,后<br>期登陆代理平台需用此账号登陆                  | 登: |
| 系统管理员密码:  | 可自定义但诸务必记住此密码                                      | 登: |
| 网站名称:     | 可自定义给您的网站取个名字                                      | 代  |
| 网站地址:     | http://您的域名(可使用赠送的三<br>级域名或您的顶级域名)                 | 业  |
| API用户名:   | 您输入在美橙注册的会员名                                       | 请  |
| API密码:    | 登陆美橙管理中心-左下api管理可查<br>看到该密码直接复制填入此处                | 此: |
| AP曲『箱:    | 您在此输入您当时注册美橙会员名是填写的邮箱如遗忘可登陆美橙管理中心-左下会员信息-右下方电子邮件查看 | 请  |
| API地址:    | http://api.cndns.com<br>全部填写完毕后点击开始初始化             | 诗  |
|           | 开始初始化                                              |    |

# 1-2 代理平台系统设置

# 1-2.1 登陆代理平台后台

登录后台管理地址 <u>http://平台主机名.vip7.mc-test.com/umanage/memmng/login.asp</u>(此处会 根据不同服务器而产生变化,具体可以登陆到 <u>www.cndns.com</u>管理中心虚拟主机管理点击您的管 理名称寻则测试访问地址)

即为测试访问地址后加上 /umanage/memmng/login.asp

注意:所选模板不同页面显示方式也不尽相同。此帮助文档所采用截图均以模板"基础业务 C" 为例。如图所示为代理平台用户登录界面,填写用户名及密码(即您初始化过程中设置的账号以 及密码)后即可登录到代理平台后台管理中。

| 理中心  |                          | S. C. K |
|------|--------------------------|---------|
|      |                          |         |
| 用户名: | . 8. Min. 2. Min. 2.<br> |         |
| 密码:  |                          | 12      |
|      | 登陆                       |         |

- 1-2.2 系统设置
- A. 系统设置

|   | A PARTY AND A PARTY AND A PARTY AND A PARTY AND A |
|---|---------------------------------------------------|
| - | 系统设置                                              |
| ٠ | API参数设置                                           |
| ٠ | 基本参数设置                                            |
| ٠ | 平台系统升级                                            |
| ٠ | 客服列表设置                                            |
| ٠ | 友情链接管理                                            |
| ٠ | 关于我们设置                                            |
| ٠ | 访问统计设置                                            |
| ٠ | 自定义帮助                                             |
|   |                                                   |

# a. API 参数设置

[提示]:请务必先开通 API 功能,第一次设置务必完全填写信息,API 信息查看请登陆美橙官网, 点击左侧 API 管理的导航进行管理。(注:若新开平台可忽略此项,迁移的平台必须操作此项, 若在美橙官网修改过相关 api 信息,则此处信息也需要同步修改,否则代理平台将无法正常工作。)

| AD | the state |   | 100 | 61 |
|----|-----------|---|-----|----|
| AP | TTK       | 5 | 陌   | 品  |
|    |           |   |     |    |

| API用户名  | test123              | 您的API用户名         |
|---------|----------------------|------------------|
| API邮箱地址 | test@cndns.com       | 您的美橙代理会员名对应的邮箱   |
| API密码   |                      | 您在美橙管理中心预设的API密码 |
| API地址   | http://api.cndns.com | 请不要改变API地址       |

www.cndns.com 客户服务热线: 400 672 9900

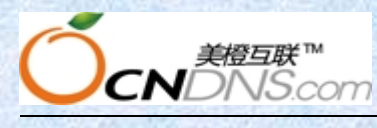

# b. 基本参数设置

登陆代理平台后台管理中心,点击导航条系统设置后选择左侧基本参数设置,具体填写如下:

### 1) 基本信息设置

表现为页面底部显示设置

- 网站名称 设置后将显示在页面顶部,公司用户建议使用公司名称,个人用户请直接填写您的网站名称。
- ▶ 网站网址 格式如: http://www.domain.com
- ▶ 网站模板 选择您预览时确定的模板名称。
- ➢ 当前模板顶部 logo 可在此修改显示在页面顶部的 logo 注意: 只支持 GIF 格式, 大小限 制在 55K−1M
- ➢ 当前模板底部 logo 可在此修改显示在页面底部的 logo 注意: 只支持 GIF 格式, 大小限 制在 55K-1M
- ▶ 网站备案号 格式如: 沪 ICP 备 xxxxx 号, 在您取得备案号后,请在此处填写上。
- > 登陆验证码 会员登录时需要输入附加码以防止登录机猜解密码,默认为开启。

基本信息设置

| 网站名称           | agent server                                                   | *长度不能超过50个中文字符                                    |
|----------------|----------------------------------------------------------------|---------------------------------------------------|
| 网站网址           | http://agent.cndns.com                                         |                                                   |
| 网站模板           | 建站超市A ▼                                                        |                                                   |
| 当前模板顶部logo     | 选择文件 未选择文件                                                     | 上传 只支持GIF格式,大小限制在55K-1M<br>5 <b>超市</b><br>ny.com  |
|                | 选择文件未选择文件                                                      | 上传 只支持GIF格式,大小限制在55K-1M                           |
| 当前模板底部logo     | 「「「「」<br>「「」」<br>「」」<br>「」」<br>「」」<br>「」」<br>「」」<br>「」」<br>「」」 | 5超市<br>ny.com                                     |
| 网站备案号<br>登录验证码 | ● 启用 ○ 不启用 会员登录时需                                              | <mark>请及时填写您的网站ICP备案号</mark><br>需要输入附加码以防止登录机猜解密码 |

2) 公司联系方式

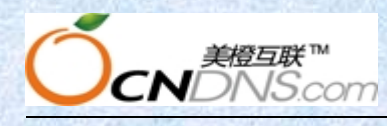

公司联系方式

#### 上海美橙科技信息发展有限公司

| 公司名称(中) | 上海美橙互联                       |
|---------|------------------------------|
| 公司地址    | 生命人寿3001                     |
| 邮政编码    | 200122 联系电话(长):显示在网站底部       |
| 咨询信箱    | 123456@qq.com                |
| 联系电话(长) | 021-51697771 021-58350725    |
| 联系电话(短) | 021-4006729900               |
| 传真      | 021-58356483 联系电话(短):显示在网站顶部 |
| QQ咨询    | 800015936                    |

以下情况请根据您的实际情况详细填写

以上信息会显示在前台页面底部的地方 如图所示:

Copyright © 2006-2013 www.sitestar.cn All Rights Reserved. 版权所<u>有:上海美橙互联</u>

| 7 | 7×24小时服务热线:021-51697771    | 1 021-583 | 50725 传真 | : 021-58356483 咨询信箱 | : 123456@qq.com |
|---|----------------------------|-----------|----------|---------------------|-----------------|
| 2 | 咨询QQ:800015936 沪ICP备111111 | 1号 🔪      |          | 前台页面底部显示型式          |                 |

#### 3) 网站安全

功能描述:可以设置用户多次登录失败后的自动锁定 IP 功能。

- IP 封锁条件——设置连续登录失败次数,被系统数据库锁定。
- IP 封锁期限一一设置被锁定用户自动解锁时间。

启用该自动任务——勾选启用则启用上述设置。不勾选则默认为无上述限制。

#### 4) 有问必答

启用自动提交美橙互联: 勾选后, 所有问题将自动提交到美橙互联

#### 有问必答

| 启用自动提交美橙互联: | ☑启用                |
|-------------|--------------------|
|             | 勾选后,所有问题将自动提交到美橙互联 |

#### 5) 默认帮助勾

选后,将显示美橙互联默认帮助

| 显示美橙互联默认 | 、帮助: 🛛 🗍 | 1 | 显示 |
|----------|----------|---|----|
|----------|----------|---|----|

勾选后,将显示美橙互联默认帮助

#### 6) 邮件自动发送

勾选后,所有产品购买,下单和续费等操作将会自动发送邮件通知

#### 邮件自动发送

| 启用邮件自动发送:     | 🕑 启用 |
|---------------|------|
| 启用邮件自动发送给代理商: | 🕑 启用 |

勾选后,所有产品购买,下单和续费将会自动发送邮件通知

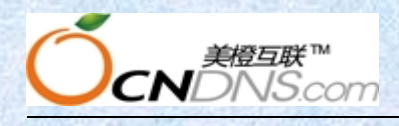

上海美橙科技信息发展有限公司

# c. 平台升级

功能描述: 若有新版本平台可在此进行平台升级为最新。 注: 平台系统升级将会覆盖您原来的文件,请做好备份!

| 当前系统版本: ver 1.1 |  |
|-----------------|--|
| 点此立即升级平台系统      |  |

# d. 客服列表设置

功能描述:设置在线客服 QQ, msn 或淘宝旺旺账号,每行填写一个,以回车结束。后台设置和首页表现形式对比如下图

| 客服QQ号码列表: | 客服MSN账号列表:       | 淘宝旺旺账号列表:          |
|-----------|------------------|--------------------|
| 1234567   | msn@hotmail.com  | testtest<br>motest |
|           |                  |                    |
|           | A 给我留言 MSN交谈 202 |                    |
|           | → 给我留言           |                    |
|           | - 给我留宫           |                    |

#### e. 友情链接管理

功能描述:对首页显示友情链接进行管理,可以操作新增、更改或删除操作。需要输入站点名称, 和对应站点网址即可。添加后显示在首页底部位置。首页表现形式如下图

友情链接: 百度 美橙 易网国际 建站之星

# f. 关于我们设置

功能说明:此功能用于添加公司、业务基本介绍,可直接添加文字与图片。

# g. 访问统计设置

功能说明:用于统计网站访问量。设置如下图

| 模板名称      | 上传到: 基础业务C(NEW) | ✓当前模板:基础业务C |
|-----------|-----------------|-------------|
| 统计代码      | <u>51LA统计</u>   |             |
| 51LA统计ID号 | 16723746        |             |
|           |                 |             |

备注: 当您在 51LA 或站长之家申请免费的网站统计后(需要先在 51LA 或站长之家注册成为会员后方可申请),

放弃

修改

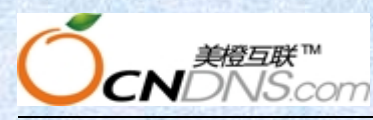

您可以看到它们会提供一段脚本统计代码,51LA的脚本中会出现"http://www.51.la/?xxxxx"字样,请将问号后的那串数字作为统计 ID 号填入上述空格即可;若是站长之家,则会在它提供的代码中出现"http://s11.cnzz.com/stat.php?id=xxxx&web\_id=xxxx"字样,请将"id="后面的那串数字作为统计 ID 号填入上述 空格即可。

# h. 自定义帮助

功能说明:添加帮助文档,显示在前台"帮助中心"栏里。

# B. 角色管理

an

功能说明:点击新增角色,可以添加不同的角色管理,而每个角色都可以被赋予不同的权限 **角色增加** 

| 角色名称   | 角色A                                                                                                    |
|--------|----------------------------------------------------------------------------------------------------|
| 简要说明   | 业务管理权限                                                                                                    |
| ☑ 业务管理 | <ul> <li>✓ 英文域名</li> <li>✓ 中文域名</li> <li>✓ 云虚拟主机</li> <li>✓ 企业建站</li> <li>✓ 云主机</li> <li>✓ 数据库</li> <li>✓ 企业邮局</li> <li>✓ 建站接机</li> <li>✓ 获取产品</li> <li>✓ 同步订单</li> </ul> |

| 序号       | 角色名称 | 简要说明    | 操作   |
|----------|------|---------|------|
| 1000007  | 六级   |         | 编辑删除 |
| 1000006  | 五级   |         | 编辑删除 |
| 1000005  | 四级   | 三级三级三级  | 编辑删除 |
| 10000004 | 角色A  | 业务管理权限  | 编辑删除 |
| 1000003  | 三级   | 三级管理    | 编辑删除 |
| 1000002  | 二级   | 二级管理的客户 | 编辑删除 |

成功添加该角色后可在会员管理中,针对某个会员赋予该会员此角色。

基本信息 用户名称\* 阿布 trytest2326 (切换) 真实姓名\* 会员编号 10000023 注册时间 2014/6/25 14:02:35 直接客户 116.228.173.170 会员等级 (价格) 注册IP 活动 2014/6/25 14:02:36 会员状态 最后登录时间 登录次数 1 最后登录IP 116.228.173.170 电子邮件\* 13851697771@qq.com 会员管理 12345678 密码重置 修改 正常 • 会员锁定 修改 赋予会员名名trytest2326角色A 直接客户(直接客户价格) ▼ 价格等级 修改 (业务管理权限功能) 管理等级 角色A(业务管理权限) 修改 普通用户(仅能管理自己的帐号自己的产品) 二级(二级管理的客户) 财务信息 前田-今航 lo. 11/33 www.cndns.com 客户服务热线: 400 672 9900

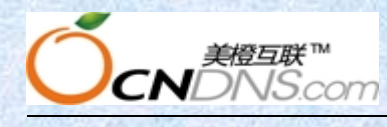

上海美橙科技信息发展有限公司

C. 邮件发送设置

# 🗾 邮件发送设置

- ▶ 邮件发送帐号
- ▶ 邮件模板设置
- ▶ 邮件签名设置

#### a. 邮箱发送账号

功能说明:设置系统邮件发件箱,用于用户注册、产品购买、站点通知等给用户发送确认邮件。 邮箱服务器——您邮箱服务器的地址如:mail.domain.com(具体按邮件服务提供商的服务器地址 填写)

邮箱地址——发件箱帐号如: web@domain.com

验证密码——即邮箱密码。在更改信息时密码以加密方式保存,如果密码不作更改,请保持加密 的字符串不动即可。

发件人名称——让收件人区分邮件来源,此系统邮件名称建议使用公司名称,或者网站名称。

| 邮箱发送服务器                      | smtp.exmail.gg.com | 如:mail.domain.com |
|------------------------------|--------------------|-------------------|
| 邮箱地址此处填写您的邮箱账号               | 12344@qq.com       | 如:web@domain.com  |
| <b>脸证密码</b>                  |                    | 如果需要,则填写邮箱密码      |
| 发件人名称 <mark>此处填写您的邮箱密</mark> | 🗝 meceg            | 如:XX公司            |

注: 密码以加密方式保存,如果密码不作更改,诸保持加密的字符串不动即可。

请先保存修改,再进行"测试连接",若测试成功会往您的咨询信箱(基本参数设置--咨询信箱)里发送一封测试邮件。

| 以上信息均填写完毕后在此点击修改后 进行测试 | -  |      |    |
|------------------------|----|------|----|
| 连接,若连接成功则表示设置无误        | 修改 | 测试连接 | 复原 |

# b. 邮件模板设置

功能描述:可在此添加不同模板类型并且设置邮件发送内容。

| 邮件模板列表             | 获取默认模板 新增模板                |   |
|--------------------|----------------------------|---|
| 可在此获取美橙为您设置的初始邮件模板 | 点击此处可以新增您需要使用的<br>其他邮件发送模板 | , |

注意: 段落必须用 P 标签包围, {pl\_stenme}代表您的网站名称, {pl\_steurl}代表您的网站地址, {type}代表产品 类型, {name}代表产品的名称, {end\_time}代表产品到期时间, {now\_time}代表当前时间。您可以自由编辑该模 板, 但是用到动态数据时必须用以上代表替代。

# c. 邮件签名设置

功能描述:系统邮件签名格式设置。通常包含联系方式、公司名称、联系人、地址等要素,显示在邮件内容后面。

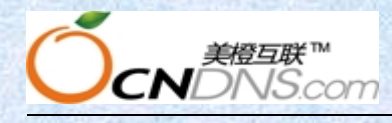

D. 财务相关设置

| 1 | 财务 | 相关 | 设置 |
|---|----|----|----|
|   |    |    |    |

- ▶ 付款帐号设置
- ▶ 在线支付接口

# a. 付款账号设置

功能描述:添加、修改或删除收款银行帐号。后台设置与前台显示对比如下图 **邮政汇款** 

| 邮政地址    | 上海市浦东新区707-    | 号 如:北京市        | 5XX路XXX号 |
|---------|----------------|----------------|----------|
| 邮政编码    | 200122         | 如:36100        | 00 00    |
| 收款人名称   | 美橙互联           | 如:XXX网         | 路公司      |
| <u></u> |                | 更改放弃           | 删除       |
| 建设银行    |                |                |          |
| 银行名称    | 建设银行           |                | 1        |
| 银行具体名称  | 建设银行XX分行XX支    | 衍 /            |          |
| 银行帐号    | 4367 4200 2222 | 后台             | 设置       |
| 收款人名称   | 张三             |                |          |
| 排列顺序    | 2              |                |          |
|         |                | 更改放弃           | 删除       |
| 1 付款方式  |                |                |          |
| 邮局汇款    |                |                |          |
| 交费方式    | 批 北            | 、邮编            | 收款人      |
| 邮政汇款    | 上海市浦东新区707     | 号 200122       | XXX网络公司  |
| 请注意:邮局  | 回执上应有邮局日戳      | *              |          |
|         |                | 前台显示           |          |
| 银行转帐    |                |                |          |
|         |                |                |          |
| 银行      | 开户银行           | 卡号             | 收款人      |
| 建设银行    | 建设银行XX分行XX支行   | 4367 4200 2222 | 张三       |
| □请汇完款后及 | 及时传真汇款底单或邮件通知  | 我司,以便及时入帐      |          |

# b. 在线支付接口

功能描述:设置付款方式里的在线支付接口 支付宝(双功能接口)------ 已为支付宝公司签约商户,有签约商户 ID(非指开通支付宝用户) 双功能接口相关介绍:(如何签约成为支付宝商家请点击下面链接,如有疑问请联系支付宝客服)

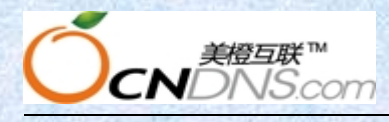

https://b.alipay.com/order/productDetail.htm?productId=2012111300373136 **支付宝(即时到帐)-----** 买家付款直接到账,帮助快速回笼资金。 即时到帐相关介绍:(注申请前必须拥有企业支付宝账号(不含个体工商户)) https://b.alipay.com/order/productDetail.htm?productId=2012111200373124

| 支付宝(双功 | 的能接口)                      | _ 启用勾选        |               |
|--------|----------------------------|---------------|---------------|
| 是否启用*  |                            | ☑启用           |               |
| 接口名称*  | 用于显示在网站在线支付选项中的名字,目的告诉你家属你 | 支付宝           | 显示于网页上的友好名称   |
| 商户名称*  | 支持的在线支付名称。                 | 签约支付宝后获得的ID   | 即您与支付宝签约的商户ID |
| 商户密钥*  |                            | 签约支付宝后获得的密码   |               |
| 电子邮箱*  |                            | 您的支付宝账号       | 即您的账户         |
| 扣除手续费  | *                          | 0% (根据您签定的合约) |               |

快钱--如何签约成为快钱商家请点击下面链接,如有疑问请联系快钱客服)

https://www.99bill.com/z/index.html#shoukuan

| 快钱     |         |   | 如需启用此功能       | (清勾)先         |
|--------|---------|---|---------------|---------------|
| 是否启用*  |         |   | ☑ 启用 → ▶      |               |
| 接口名称*  |         |   | 网上银行支付(快钱)    | 显示于网页上的友好名称   |
| 商户密钥*  | 手续费快钱收取 |   | 诸填写快钱获取的商户密码  |               |
| 用户编号*  |         |   | 诸填写快钱系统中的用户编号 | 诸登录快钱系统获取用户编号 |
| 扣除手续费* |         | - | .1%           |               |

# 1-3 代理平台常见问题

#### 1: 模板可以做个性化的修改吗? 如果可以应该如何操作?

A: A: 可以的。登陆平台主机 ftp 后在 skins 目录下会有不同英文字母命名的文件夹,每个文件 夹里面就是一套模板页面的 html 代码,下载后就可以修改代码文件.

#### 2: 平台上怎么修改联系 QQ, 联系电话、地址……(功能方面)?

A:请登入系统管理首页->系统设置->基本参数设置里可以修改相应的内容。

# 3: 如何修改代理平台产品价格、包括特殊产品像. com 域名的续费价格?

A:请登入代理平台系统管理后台点击产品管理一产品价格修改一直接客户--点击查看一然后选 择需要更改的产品后即可生效。如果某个产品的续费价格和首年注册价格不一致,需要单独设置 续费价格的话那您可以点击"其它特殊定价请点击进入"按钮进去更改续费价格或者多年注册的 价格就行了。

4: 在线支付功能在后台如何填写? 如何设置? 是否收取手续费? 收多少?

A:目前我们代理平台后台内置快钱、和支付宝两个支付接口。详细情况可参阅代理平台使用手册 中的在线支付接口去进行设置。

a:快钱支付接口:直接输入您的快钱账号即可,手续费是需与快钱确认。

**b**:支付宝接口:输入您与支付宝公司签约的商户 ID 和密码相关信息即可,手续费为您和支付宝 签约时谈好的汇率。(与支付宝有签约)

注: 1、扣除的手续费为第三方收取(即支付宝或快钱)。

2、支付宝需要通过实名认证才能正常使用。

# 5: 怎么在平台上给用户录入款项?

A:在代理平台系统管理后台财务管理一财务基本操作里面给客户入款就可以了。详情请参阅代理 平台使用手册中的财务管理项功能。

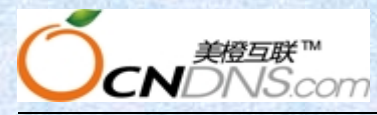

#### 6: 代理平台上可以再发展下级代理吗?

A:代理平台上可以发展下级代理、设置不同的代理等级,并且每个等级可以针对不同的产品设置 不同的代理价格,但是由于我司目前代理平台的限制,下级代理暂时开通不了下级代理平台。

# 7: 如果在代理平台上操作产品同步更新,原来设定的产品价格会不会变动?

A:代理平台后台产品同步更新功能作用是使代理平台上的产品与我们主站 cndns. com 产品进行 同步,主要针对主站上有新产品出来时代理平台上同步更新下就可以出售此产品,对于已经修改 过的产品不会发生任何变化。

**注**: 产品同步更新功能: a. 从主站获取最新的产品信息(仅包含代理平台当前没有的产品) b. 同步更新主站停止销售的产品

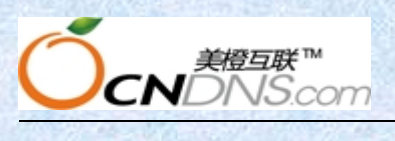

# 2.代理平台操作指南下篇(深入篇)

# 2-1 代理平台系统介绍

代理系统后台管理包含: 首页、业务管理、财务管理、会员管理、日常管理、产品管理、系统设 置几个管理功能项。(以下依次对功能进行说明)

| A 用户管理中心<br>Ucenter Managecenter |    |      |      |      |      |      |      |      |
|----------------------------------|----|------|------|------|------|------|------|------|
|                                  | 首页 | 业务管理 | 财务管理 | 会员管理 | 日常管理 | 产品管理 | 系统设置 | 退出系统 |
|                                  |    |      |      |      |      |      |      |      |

# 2-1.1 业务管理

| 🖬 已购买产品        |                            |   |
|----------------|----------------------------|---|
| ▶ 英文域名         |                            |   |
| ▶ 中文域名         |                            |   |
| ▶ <u>云虚拟主机</u> |                            |   |
| ▶ 企业建站         |                            |   |
| ▶云主机           |                            |   |
| ▶数据库           |                            |   |
| ▶ 企业邮局         |                            |   |
| ▶ 建站授权         | 点击业务管理有这样几个不同的分类,这也代表了我们目前 | 所 |

# A. 英文域名

ww

| 共计2条记录       |                     |                                |               |                                           |                                  |               |            | 转第 1                                   |
|--------------|---------------------|--------------------------------|---------------|-------------------------------------------|----------------------------------|---------------|------------|----------------------------------------|
| 序号           |                     | 管理名称                           | 所属会员          | 类型                                        | 申请日                              | 到期日           | 状态         | 操作                                     |
| 10000006     | dfdfdfdfdfd         | dfdfdfdfdfdfdfdfdfdfdfdfdfdfdf | test1020      | com01                                     | 2013-11-21                       | 2014-11-21    | •          | 购买删除                                   |
| 10000005     | test1121c           | eshi.com                       | test1020      | com01                                     | 2013-11-21                       | 2014-11-21    |            | 管理 续费                                  |
| 或名状态         | 说明:                 | ▶运行中、●                         | 订单状态、         | ◆ 待开通、                                    | 处理中                              | . 0 E         | 已过期        | ]、 🔻 己被                                |
| 域名状态<br>完全删除 | 说明:<br>、 <b>旪</b> 脊 | ▶运行中、●<br><sup> </sup> 管理员停止、■ | 订单状态、<br>暂停中、 | <ul> <li>待开通、</li> <li>3 续费失败、</li> </ul> | <ul> <li>处理中</li> <li></li></ul> | 、 🔹 E<br>提交备案 | 已过期<br>冬号、 | J、 <sup>●</sup> 己被<br><sup>⑦</sup> 7天内 |

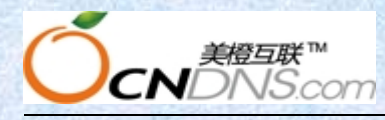

→点击 管理 可以进入到域名信息,对域名进行管理操作。

→点击 <u>购买</u>功能可以对该域名订单进行确认购买操作。若是已购买域名则会显示为续费。 此功能在产品成功购买之后出现。

→点击 删除 可以删除该域名订单。仅限于订单状态,已开通状态无此功能。

→点击 续费 可以对该域名进行续费操作,基本域名续费年限限制为10年。计算方式为当前日期至产品续费后到期日期不超过10年。

#### a. 详细信息

|       | 基本信息                |
|-------|---------------------|
| 管理名称: | test1121ceshi.com   |
| 产品编号: | com01               |
| 产品名称: | 国际域名.com            |
| 所属会员: | test1020            |
| 管理密码: |                     |
| DNS1: | ns1.ezdnscenter.com |
| DNS2: | ns2.ezdnscenter.com |
| 当前状态: |                     |
| 注册期限: | 1年                  |
| 注册日期: | 2013-11-21          |
| 到期日期: | 2014-11-21          |

显示域名管理联系人信息、域名状态和域名 dns 等。

# b. 备注信息

功能描述: 该功能主要用于管理员对该域名做一些备注说明。

# c. 产品续费

功能描述:可以实时续费域名,马上生效,系统自动扣款;管理员可以在不切换会员号的情况下替用户进行续费并扣除相应的金额。

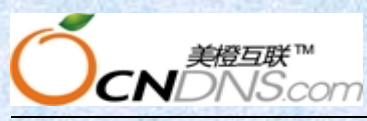

上海美橙科技信息发展有限公司

| 注册日期: | 2013-11-21 |
|-------|------------|
| 到期日期: | 2014-11-21 |
| 续费期限: | 78元/1年 💌   |
|       | 续费放弃       |

### d. 密码修改

功能描述: 在独立的产品管理页面(我司产品管理地址 www.idccenter.net)修改域名 注册信息、域名解析等管理时需要用到。代理商可以在后台业务管理→英文域名→域名 信息里查到密码。

| 原管理密码:   |                                             |
|----------|---------------------------------------------|
| 新管理密码:   |                                             |
| 密码强度:    | 弱中强。<br>(必须以字母开头,且同时包含字母、数字和特殊字符组成,长度8-16位) |
| 确认新管理密码: |                                             |
|          | 修改 放弃                                       |

#### e. 域名证书

功能描述: 在线查询并打印域名证书。 (如遇域名证书无法获取的需要至上级服务提供商处获取或与我们联系。)

# f. 高级管理

功能描述:点击高级管理功能会直接登陆我司产品管理地址 <u>www.idccenter.net</u>上对您的产品进行管理如域名解析等操作。(若发生无法登陆情况,建议修改密码后重试)

### g. 超级管理

功能描述:管理员权限,可在此修改域名的状态及相关操作 (若非必要不建议客户做相关处理。)

### h. 操作日志

功能描述:查询该域名从下单-当前状态的操作管理情况。如:下单、购买、续费、更改等相关操作。

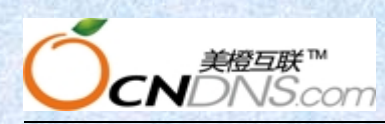

上海美橙科技信息发展有限公司

|    |                   |          |          |      |                   | 订单列表        |           |            | -        | -      |    |
|----|-------------------|----------|----------|------|-------------------|-------------|-----------|------------|----------|--------|----|
| 序号 | 标题 期限             |          |          |      | 说明 操作时间           |             |           | 所有者        | 操作者      | 状态     |    |
| 1  | 国际                | 域名.com(d | com01)购买 | 1年   | test1121ceshi.com |             | 2013/11/2 | 1 15:46:54 | test1020 | system | 成功 |
| 2  | 国际域名.com(com01)下单 |          |          | 1年   | test1 1           | 21ceshi.com | 2013/11/2 | 1 15:46:52 | test1020 | system | 成功 |
|    |                   |          |          |      |                   | 财务列表        | - 27      |            |          |        |    |
| 序号 | 类别                | 金額       | 可用       | 扣款亊由 | 期限                | 补充说明        | 操作时间      | 所有者        | 操作者      | 审核者    | 状态 |

# i. 转会员号

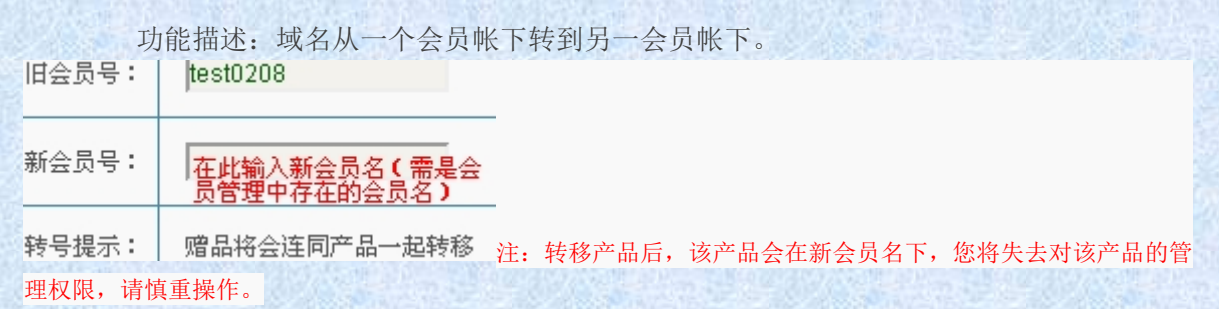

# B. 中文域名(同英文域名)

# C. 虚拟主机

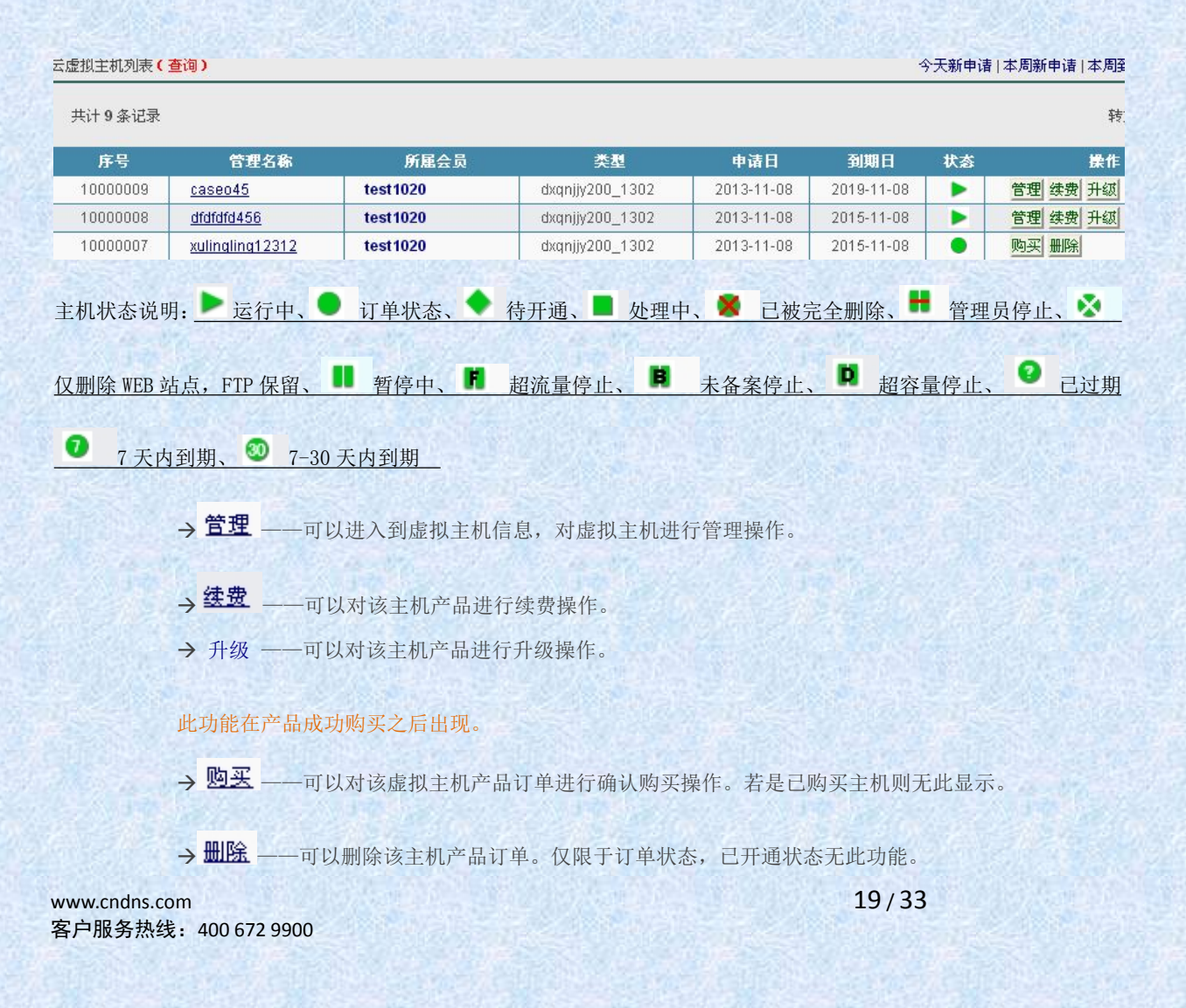

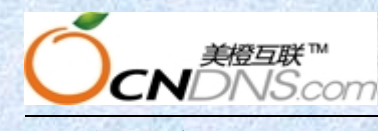

a. 详细信息

#### 基本信息

- a-1 管理名称——您下订单时候设置的 ftp 账号
- a-2 产品编号——虚拟主机产品型号(如 dxqn j jy 200\_1302)
- a-3产品名称——虚拟主机产品名称(如电信全能经济云 200M)
- a-4 所属会员——该产品订单归属于哪个会员名下
- a-5备案验证码——备案过程中需要填写此项
- a-6别名解析域名——仅作域名解析时使用,不能用于访问。
- a-7 测试访问地址——可测试访问已购买空间,购买成功后默认设置页面为"网站正在建设中"。
- a-8 ip 地址——显示该虚拟主机对应的 ip 地址
- a-9 当前状态——可查看到该主机目前是主机运行中还是其他状态中

a-10 空间大小—— 已用0M/总共200M 同步信息 前面显示 0M/200M 数据不同步,建议用户点

击 同步信息 了解自己空间使用情况,或登陆 FTP 查看。

a-11 网站流量——可以了解自己每月、每周、每天乃至每小时,各个页面的访问数据

- a-12 注册日期——购买时间
- a-13 到期日期——到期时间

#### 上传信息

a-14 FTP 服务器——这里指服务器 IP, 用于登陆 FTP 时使用

a-15 FTP 用户名——登陆 FTP 时所需输入的帐号,不可修改。点击 点击测试上传 可以通过

web 查看该主机下放置文件

a-16 FTP 密码——用于登录 FTP 验证使用,可以在此进行修改,修改 FTP 密码后,新密码立即生效,请妥善保管您的密码,切勿告诉他人。

# b. 备注信息

功能描述:可在此对相关主机进行信息备注。

#### c. 产品续费

功能描述:可以实时续费主机,马上生效,系统自动扣款;管理员可以在不切换会员号的情况下替用户进行续费并扣除指定的金额。

注:如果该主机有赠送品,续费的同时,赠送品也将顺延使用;单独续费赠送品,系统 将扣费。

#### d. 产品升级

当前主机不能满足需求时,可以选择将主机升级到更高级别以满足当前需求。

注: 型号升级的付费算法: M = ( P2 - P1 ) \* (总月数 - 已使用月数) / 12

P2: 是指升级后的型号的年价。

P1: 是指升级前的型号的年价。

型号升级不影响已经作过的其它升级,各项参数采用累加法。

20/33

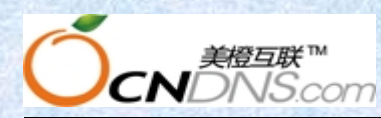

| 可选升级产品: | <ul> <li>●电信全能普及云300M</li> <li>●电信全能企业云500M</li> <li>●电信全能标准云800M</li> <li>●电信全能商务云1G</li> <li>●电信全能豪华云2G</li> <li>●电信全能旗舰云5G</li> </ul> |
|---------|----------------------------------------------------------------------------------------------------|
| 升级所需费用: | 400元                                                                                                    |

### e. 密码修改

功能描述:可在此修改 ftp 密码。

### f. 高级管理

功能描述:点击高级管理功能会直接登陆我司产品管理地址 <u>www.idccenter.net</u>上对您的 产品进行管理如绑定域名等操作。(若发生无法登陆情况,建议修改密码后重试)

# g. 获取赠品

功能描述:如果系统设置为购买该产品有赠送产品,可在此处获取

| 密码修改 | 域名管理 | 状态管理 | 页面设置 |      |
|------|------|------|------|------|
| 日志管理 | 获取赠品 | 超级管理 | 操作日志 | 转会员号 |

# h. 超级管理

功能描述: 可在此修改主机参数修改(仅修改数据库)注: 若非必要不建议修改。

# i. 操作日志

功能描述: 查询该域名从下单-当前状态的操作管理情况。如: 下单、购买、续费、转移、更改等相关操作。

|    |                                |                                |       |               |    | 订单列表         |                    |     |        |        |
|----|--------------------------------|--------------------------------|-------|---------------|----|--------------|--------------------|-----|--------|--------|
| 序号 |                                | 标题                             |       |               |    | 说明           | 操作时间               | É   | 所有者    | 操作者    |
| 1  | 电信全能经济云200M(dxqnjjy200_1302)购买 |                                |       |               | 1年 | dagdagde67   | 2014/2/12 17:53:   | 38  |        | system |
| 2  |                                | 电信全能经济云200M(dxqnjjy200_1302)下单 |       |               |    | dagdagde67   | 2014/2/12 17:53:   | 36  |        | system |
|    |                                |                                |       |               |    | 财务列表         |                    |     |        |        |
| 序号 | 类别                             | 金額                             | 可用    | 扣款亊由          | 期限 | 补充说明         | 操作时间               | 所有者 | 操作者    | 审核者    |
| 1  | 扣款                             | -168                           | 12128 | 电信全能经济云200M购买 | 1年 | (dagdagde67) | 2014/2/12 17:53:38 | -   | system |        |

# j. 转会员号

功能描述:域名从一个会员帐下转到另一会员帐下。

| O                   | 美橙互联™<br>CNDNS.co  | m                              |                   | Ŀ               | 海美橙科技                                 | 发信息发展有限公司                             |
|---------------------|--------------------|--------------------------------|-------------------|-----------------|---------------------------------------|---------------------------------------|
| D. 企                | 业建站                | TT BUIL                        |                   |                 | Pro Carl                              |                                       |
| 10000019            | temp20140219171250 | test1020                       | ez Professional   | 2014-02-19      | 2015-02-19                            | ● □ 购买   删除                           |
| 10000018            | dsafasfds          | test1020                       | ez_Professional   | 2014-02-19      | 2016-02-19                            | ► 管理 续费 升级                            |
| 状态说明                | ]: ▶运行中、●          | 订单状态、 🔶                        | 待开通、 📕 处理         | <u>中、 Ħ </u> 管理 | 11日日日日日日日日日日日日日日日日日日日日日日日日日日日日日日日日日日日 | ■ <u>暫停中</u> 、 <b>●</b> 己过            |
| <u>期</u> 、 <b>つ</b> | 7天内到期、 🥺           | 7-30 天内到期                      |                   |                 |                                       |                                       |
|                     | → <u>点</u> 击       | <mark>- <b>管理</b> 可以进入3</mark> | <u> 到产品信息,对产品</u> | 进行管理操作          | <u>.</u>                              |                                       |
|                     | → <u>点</u> ∃       | <mark>- 购买</mark> 功能可以x        | 讨该产品订单进行确         | 认购买操作。          | 若是已开通产                                | <sup>正</sup> 品则会显示为 <mark>续费</mark> 。 |
|                     | → 点司               | <mark>出院</mark> 可以删除词          | 该产品订单。仅限于         | 订单状态,已          | 开通状态无此                                | <u>:功能。</u>                           |
|                     | → <u>点</u> 击       | <u> 升级 可以对该</u>                | 主机产品进行升级操         | <u>作。</u>       |                                       |                                       |
|                     | → <u>点</u> 司       | 上 <mark>续费</mark> 可以对该;        | 产品进行续费操作。         |                 |                                       |                                       |
|                     | 注: 其它              | 各项产品操作同虚                       | <u> </u>          |                 |                                       |                                       |

E. 云主机

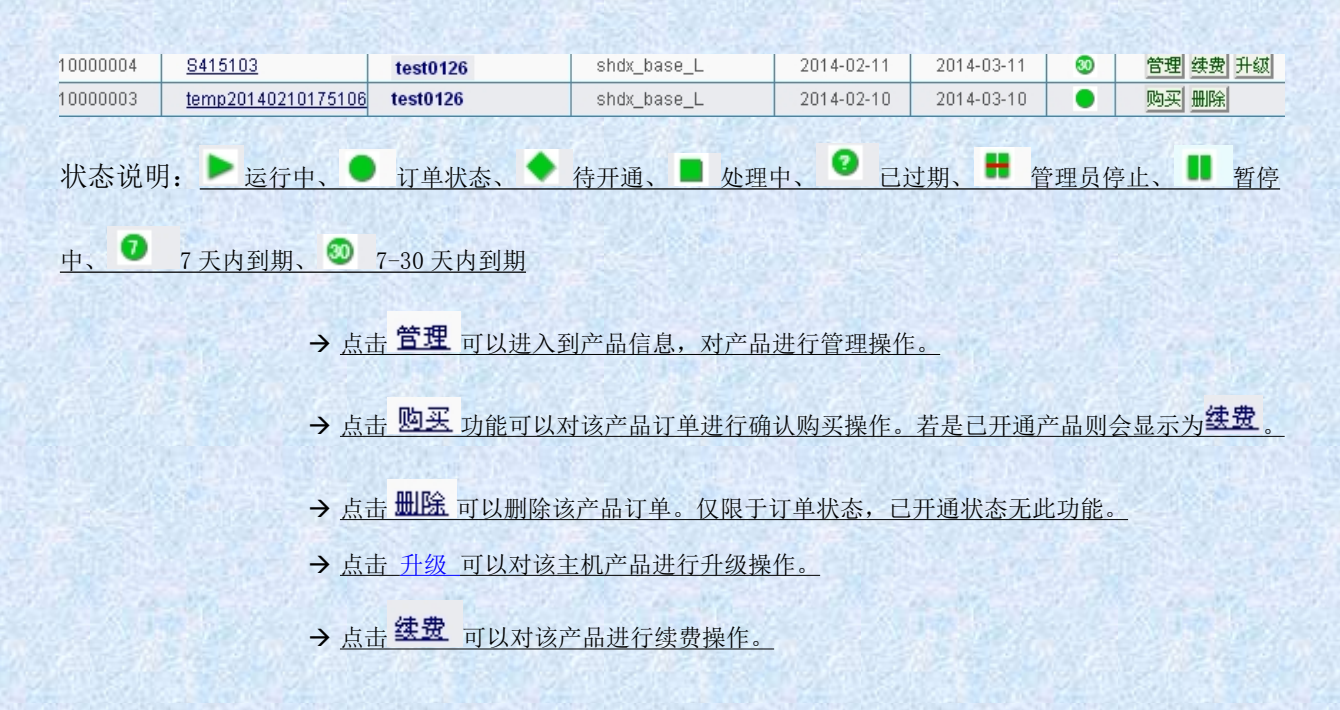

# a. 详细信息

功能描述:显示该产品基本信息。

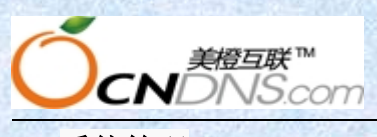

b. 系统管理

功能描述:显示该产品系统管理。

|      | 系统操作                             |
|------|----------------------------------|
| 当前状态 | 运行                               |
| 软重启  | 软重启                              |
| 软关机  | 软关机                              |
| 强制开机 | 开机                               |
|      | 注:当有些操作必须开机才能操作,而主机关闭的时候,可以强制开机。 |
| 关闭电源 | 关闭电源                             |
| 讨    |                                  |

# c. 高级管理

功能描述:点击高级管理功能会直接登陆我司产品管理地址 www.idccenter.net 上对您的 产品进行管理如重装备份等操作。(若发生无法登陆情况,建议修改密码后重试)

#### d. 购买 ip

注意事项: 1.关机方可升级,升级成功后即可开机 2. 电信,香港,美国橙云可购买独立 IP 且最多为 2 个。

注: 其它各项产品操作同虚拟主机!

# F. 数据库

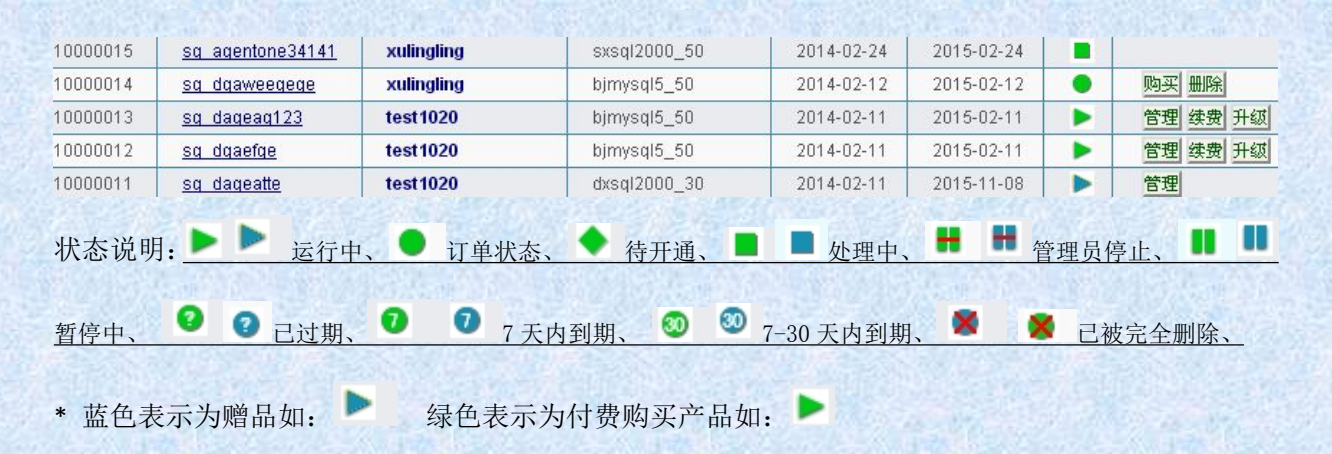

www.cndns.com 客户服务热线: 400 672 9900

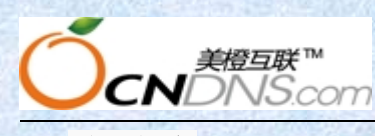

# a. 详细信息

在此查看数据库账号和密码。请妥善保管您的密码,切勿告诉他人。 该密码用于导入或导出数据文件,登录地址为<u>http://mssql.idccenter.net</u>

#### b. 备份管理

对数据库手动进行备份和恢复操作。 注:恢复备份时应该先停止数据库使用才可执行成功 注:其它各项产品操作同虚拟主机!

# G. 企业邮局

| 0000009 | agdegc.com               | test1020  | dxbz500_yx       | 2014-02-14 | 2015-01-23      |     |
|---------|--------------------------|-----------|------------------|------------|-----------------|-----|
| 0000008 | caseoutd454.com          | test1020  | email100_0903    | 2014-02-12 | 2015-02-12      |     |
| 0000007 | caseout561               | test1020  | email100_0903    | 2014-02-12 | 2015-02-12      |     |
| 0000006 | aquqeo.com               | test 1020 | email100_0903    | 2014-02-11 | 2015-02-11      |     |
| 0000005 | <u>caseoutdoorcujhom</u> | test1020  | email100_0903    | 2014-02-10 | 2015-02-10      | •   |
| 状态说明    | : ▶ ▶ 运行中、               | ● 订单状态、   | 🔶 待开通、 🔳 📕 处理    | 理中、 🖶 🖶 🥬  | 管理员停止、 <b>●</b> |     |
| 暂停中、    | 😢 😨 己过期、 🖸               | 🛛 🕖 7 天内郅 | 间期、 🥺 🥺 7-30 天内3 | 到期、 🕺 🛛 Ӿ  | 已被完全删除          | . 😣 |
| 邮局设置衫   | 皮删除/邮件资料保留               |           |                  |            |                 |     |
| *       | • 蓝色表示为赠品如               | 1: ▶ 绿色   | 表示为付费购买产品如       | . 🕨 🖓      |                 |     |

# a. 详细信息

功能描述:显示邮箱基本信息(别名解析域名,MX服务器地址,POP3服务器地址,SMTP服务器地址,空间大小等)

# b. 用户管理

增加用户:包括添加邮局邮箱、修改邮箱密码和邮箱大小以及设置用户名称(赠品邮适用)

邮箱域名修改:设定邮箱主域名。可以对已设置邮箱域名进行更换。 注:更换主域名将导致现有邮箱全部被删除,并且不可恢复,请慎重!

### c. 密码修改

功能描述:修改邮箱管理密码。

# d. 产品升级

功能描述: 对邮箱空间/邮箱用户数进行升级

注: 所有老的邮局都不能升级,包括赠送的,赠品邮局如需升级容量,需通过升级空间 容量来实现。

可以升级型号的是当前产品 E 邮局和 G 邮局可在线直接操作升级的增加用户数。

24/33

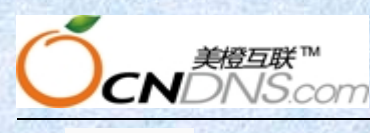

# e. 产品续费

功能描述:用户可以实时续费邮局,马上生效,系统自动扣款; 管理员可以在不切换会员号的情况下替用户进行续费并扣除指定的金额。

#### 注: 其它各项产品操作同虚拟主机!

# H. 建站授权

| 序号       | 管理名称                              | 所属会员      | 类型              | 申请日                | 到期日        | 状态 | 操作       |
|----------|-----------------------------------|-----------|-----------------|--------------------|------------|----|----------|
| 10000002 | <u>daqeqeqaeqeec.com</u>          | test1020  | sitestar_sn1003 | 2014-03-03         | 2015-03-03 |    | 购买 删除    |
| 10000001 | cndddfdaeterere.cn                | test1020  | sitestar_sn1003 | 2013-11-08         | 2016-11-08 |    | 管理 续费 升级 |
| 状态说明     | ]: <mark>▶<sub>运行中</sub>、●</mark> | 订单状态、 🔶   | 待开通、 📕 处理。      | <sub>中、</sub> Ħ 管理 | ‼员停止、 ▌    | 暂停 | 中、 😢 己过  |
| 期、 🤊     | 7天内到期、 🥺                          | 7-30 天内到期 |                 |                    |            |    |          |

# a. 详细信息

功能描述:显示建站授权基本信息.

注: 其它各项产品操作同虚拟主机!

# I. 订单获取/信息同步

# a. 获取美橙主站订单

[提示]:选择产品类别并填写对应的产品管理名称后会获取您在美橙主站的产品订单至 代理平台上。如获取订单代理平台上已经存在,将会执行订单信息同步操作(订单信息 同步包括订单的状态、注册到期时间等)

如要获取多个产品,产品名称之间请以半角逗号","分割。

# b. 同步美橙主站订单信息

[提示]:本功能可按照时间范围对某一类别的产品批量执行订单信息同步操作(订单信息同步包括订单的状态、注册到期时间等)。 注:订单信息批量同步仅针对代理平台上已有的订单进行信息同步操作。

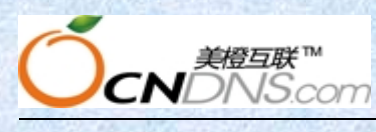

# 2-1.2 财务管理

| ■ 射务基本操作 |  |
|----------|--|
| ▶汇款入帐    |  |
| ▶ 退款出帐   |  |
| ▶退款入户    |  |
| ▶ 业务扣款   |  |
| ▶ 忧惠返款   |  |
| ▶ 资金借用   |  |
| ▶ 借款归还   |  |
| ▶ 资金冻结   |  |
| ▶ 解除冻结   |  |
| 📑 财务流水查看 |  |
|          |  |

- ▶ 财务流水查看
- ▶ 在线支付查看
- ▶ 支付单号查看

点击财务管理有这样几个不同的分类,在这里可以进行相关财务基本操作,以及相关财务流水查看。

# A. 汇款入账 (手动入款)

功能描述:若客户通过邮政或银行汇入款项或者现金,需要通过此操作把资金入到客户帐户里,这样 用户名下有了虚拟金额就可以在线购买产品;

| 操作类型* | 入款                                 | 说明                         |
|-------|------------------------------------|----------------------------|
| 适用情况* | 若客户通过邮政或银行汇入款项,需要通过此操作把资金增加        | 到客户帐户里。                    |
| 会员名称* | 在此输入客户的用户名                         | 诸确认会员名称                    |
| 发生金额* | 写上手动入款的金额                          | 只允许输入数字(元)                 |
| 汇寄方式* | 其它方式 🗸 🔸 默认均选择其他方式                 | 支付宝和块钱入款仅限)<br>款项需要手动入款请选择 |
| 订单编号* | 默认诸写0                              | 选其他时候填0,支付宝和               |
| 补充说明* | 在此描述此入款的说明,比如客户是银行汇款的或者是给的现金的都在此备注 | 内容长度请不要超过10                |
| 是否到帐  | ● 未到帐 ● 真实到帐 —— ▶ 如己确认收到该款项请选      | 真实到账 若只是收到传真或底单:           |
|       |                                    |                            |

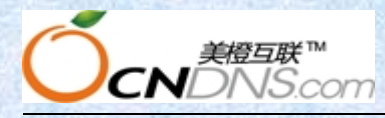

# B. 退款出账

功能描述:如果某客户不再需要购买产品,要求把帐户里的钱退回,可用此方式;

# C. 退款入户

功能描述: 若客户对产品不满意要求退款,则通过此操作把金额退入到用户帐户里;

# D. 业务扣款

功能描述: 客户作了购买服务, 用此方式进行手工扣款, 请填写完整, 以便系统自动统计。

\* 补充说明一栏请注明购买的产品标志: 域名或邮局的填域名, 主机填 FTP 帐号, 数 据库填数据库名, 其它的以此类推填写相应的管理用户名。并且用半角的()包含起来, 如(domain.com)

# E. 优惠返款

功能描述:对客户进行优惠或奖励,可以用此方式;

如: 原价 200 元产品,现以 180 元成交,客户汇款 180 元后,再用此方式录入 20 元。 \* 补充说明一栏请注明购买的产品标志: 域名或邮局的填域名,主机填 FTP 帐号,数 据库填数据库名,其它的以此类推填写相应的管理用户名。并且用半角的()包含起来,如(domain.com)

| 操作类型* | 返款(适用于优惠或奖励)                                                                           | 说明                           |
|-------|----------------------------------------------------------------------------------------|------------------------------|
| 适用情况* | 如原价200的产品,现以180元成交,客户汇款180元后,那么再用此方式录入20元                                              | Ê.                           |
| 会员名称* | 请在此填写客户会员名                                                                             | 请确认会员名称                      |
| 发生金额* | 输入需要返款的金额                                                                              | 只允许输入数字(                     |
| 返款操作* | 返款 🗸                                                                                   |                              |
| 返款亊由* | 其它   【 其它   【 北惠 ♥                                                                     |                              |
| 产品名称  | 诸输入产品名称 如域名或者ftp账号                                                                     | 即管理名,如域名                     |
| 消费时间* | ← 年/个月/份 在此选择消费时间若位置可随意选择                                                              |                              |
| 补充说明* | 0 请在括弧内输入购买产品的名称                                                                       |                              |
| 填写说明* | 补充说明一栏请注明购买的产品标志:域名或邮局的填域名,主机填FTP帐号,数:<br>且用半角的(包含起来,如(domain.com)。内容长度请不要超过100个字节(全角证 | 据库填数据库名,其它的<br>【为2个字节,半角记为11 |

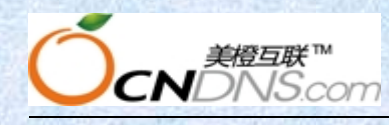

# F. 资金借用

功能描述: 若客户可用款不足以购买, 提出预支, 可用此方式, 客户汇款后需作入款操作和还款操作。

# G. 借款归还

功能描述:客户借款购买产品后,把款汇回来了,则作完入款操作后,需要再作此操作把借的款还清。

# H. 资金冻结

功能描述:此方式将冻结用户的资金,使被冻结资金不可使用;

# I. 资金解冻

功能描述: 用此方式使被冻结的资金变为可用;

# J. 财务流水查看

显示本站所有用户的消费流水账,多种排序查看方式与多种参数查询;

# K. 在线支付查看

可以查询在线支付的所有支付情况,便于核对;

# L. 支付单号查看(略)

# 2-1.3 会员管理

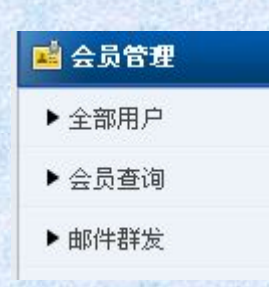

在此可以查看平台注册会员的相关信息

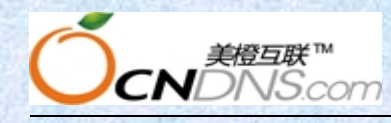

# A. 全部会员

功能描述:显示平台所有注册会员。

# B. 会员管理

| 会员列表 今天新注册  本月新注册  上 |             |      |                 |      |           |        |
|----------------------|-------------|------|-----------------|------|-----------|--------|
| 共计 <b>12</b> 条记录     |             |      |                 |      |           | 转第 1 ▼ |
| 编号                   | 会员名称        | 公司名称 | 电话              | 价格等级 | 加入时间      | 操作     |
| 10000014             | dgaeeagege  | 美橙   | +86.02112345678 | 直接客户 | 2014-2-28 | 删除 修改  |
| 10000013             | testtestmc5 | 地方   | +86.02112345678 | 直接客户 | 2014-2-8  | 删除 修改  |
| 10000012             | mchl12ddf   | 地方   | +86.02112345678 | 直接客户 | 2014-2-8  | 删除 修改  |

#### a. 基本信息

显示用户登录和注册信息包含用户名称、会员等级、会员状态等等。

#### 基本信息

| 用户名称* | test819            | (切換) | 真实姓名 <mark>*</mark>                                                                                                    | 美橙                 |
|-------|--------------------|------|----------------------------------------------------------------------------------------------------|--------------------|
| 会员编号  | 1000005            |      | 注册时间                                                                                                    | 2013/8/19 15:57:24 |
| 会员等级  | 直接客户               | (价格) | 注册IP                                                                                                    | 116.228.173.170    |
| 会员状态  | 活动                 |      | 最后登录时间                                                                                                    | 2013/8/20 11:12:27 |
| 登录次数  | 3                  |      | 最后登录IP                                                                                                    | 116.228.173.170    |
| 电子邮件* | 13851697771@qq.com |      | AND ADDRESS AND ADDRESS AND ADDRES |                    |

▶ 上图中红色矩形标注的 <sup>(切]</sup>按钮可以方便快捷地切换到用户的管理首页,进行相应操作。不 必向用户索取登录密码。

▶ 上图中<sup>(价格)</sup> 链接可以直接对该级别用户产品价格进行设置,其他用户级别价格不变。

# b. 会员管理

可以对用户密码、状态及价格等级进行重置和调整;

#### c. 财务管理

可以直接对该会员下的财务做修改,如可用余额等,注意:该操作不会记录财务流水, 所以若非特殊原因此项建议不做操作。

# d. 联系信息

显示用户的联系信息,并能对用户信息进行更改。其中,公司名称、证件号码、联系 人几项关系着用户产品管理权问题,更改时请慎重。而电子邮件是找回密码的主要途 径,非特殊原因此项建议不做修改。

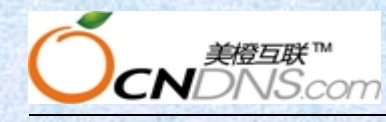

# C. 会员查询

功能描述: 便捷、多样的查询方式。也可以通过该管理页面右上角四个功能对今天新注册、本周新注册、本月新注册、上月新注册进行查询,满足代理商日常管理需求。

# D. 邮件群发

用于群发邮件给站内用户,如下图所示

邮件群发

| 項目                                                                                                    |                   |                           | 值                    |
|----------------------------------------------------------------------------------------------------|-------------------|---------------------------|----------------------|
| 收件人                                                                                                    |                   |                           | 多个收件人请用,号分隔          |
| 收件人(价格等级)                                                                                                    | 单独发送              | 🛛 🕑 (收件人同时还包括以上手工输入的邮箱地址) |                      |
| 是否使用HTML                                                                                                    | ◎ 不使用 ○ 使用        |                           |                      |
| 邮件标题                                                                                                    |                   |                           |                      |
| 邮件正文                                                                                                    | 注意不要输入救引号。        |                           |                      |
|                                                                                                    |                   |                           |                      |
|                                                                                                    |                   |                           |                      |
| A REAL PROPERTY AND A REAL PROPERTY AND A REAL | CONTRACTOR OF THE |                           | SHORE WE SHORE SHORE |

# 2-1.4日常管理

# A. 订单日志管理

#### a. 订单列表

功能描述:显示产品订单信息,列举所有<u>与资金有关的操作记录</u>,如注册、申请、续费、升级等,备有智能连接,点击标题可跳转到购买或操作的相关产品,以便查看.

### b. 事务日志

功能描述:所有<u>与资金无关的操作记录</u>,如管理记录都将在这里一一记录,备有智能 连接,可自动跳转到购买或操作的相关产品,以便查看。 对于操作失败的操作,管理员可以进行再次提交,系统将自动完成未完成的步骤而不 影响已完成的步骤。

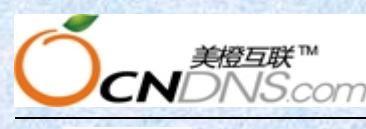

# c. 登陆日志

功能描述: 自动记录会员登录的时间、地区、IP、客户浏览器状况,加强系统安全。

# B. 问题系统反馈

功能描述: 接受用户反馈信息并回复或删除;

#### a. 未回复问题

功能描述:根据问题处理情况对问题进行管理。显示有**上级问题编号**的表明该问题设置为上级(即美橙)答复;显示为空的表示该问题需要由代理商处理。代理商可以点击继续提问问复对该问题进行答复,也能点击转交上级平台回复将该问题设为由美橙答复。

| 用户       | 上级问题编<br>号 | 问题分类            |                |
|----------|------------|-----------------|----------------|
| test1020 | 1163657    | 产品售后-智能解析-技术支持  | 大方地[BR][PRO]打: |
| test819  |            | 产品售后-智能解析-业务咨询  | 大哥哥然发[BR][PR   |
| test819  | 1054072    | 产品售后-云虚拟主机-业务咨询 | 测试(BR)         |
| test819  | 1054024    | 产品售后-企业建站-技术支持  | 测试[BR]         |

继续提问/回复 转交上级平台回复

### 書户:[test819]

♂类:[产品售后-域名注册-技术支持]

#### b. 已回复问题

功能描述: 查看已处理答复问题,并且可以对已答复问题进行补充或者选择关闭该问题。

#### c. 所有问题

功能描述: 查看所有问题。

# C. 新闻公告管理

# a. 站内公告管理

功能描述:发布或修改删除本系统通知;

#### b. 行业新闻管理

功能描述:发布或修改删除行业新闻;

www.cndns.com 客户服务热线: 400 672 9900

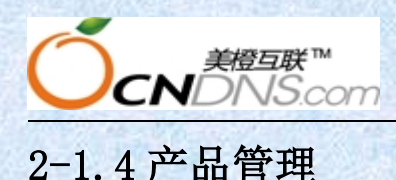

# A. 产品管理

a. 产品列表

功能描述:设置平台需要销售的产品。默认为所有产品都销售,如不销售某个产品请 直接取消勾选并点击 确认销售选中的产品列表

# b. 产品分类

功能描述:分类产品顺序我司设置为不可修改,用户仅能在二级分类里选择是否销售 该产品。

# c. 产品首页推荐

功能描述: 设置推荐后, 该产品将显示在首页产品预览信息里边。后台设置与前台显 示对比如下图

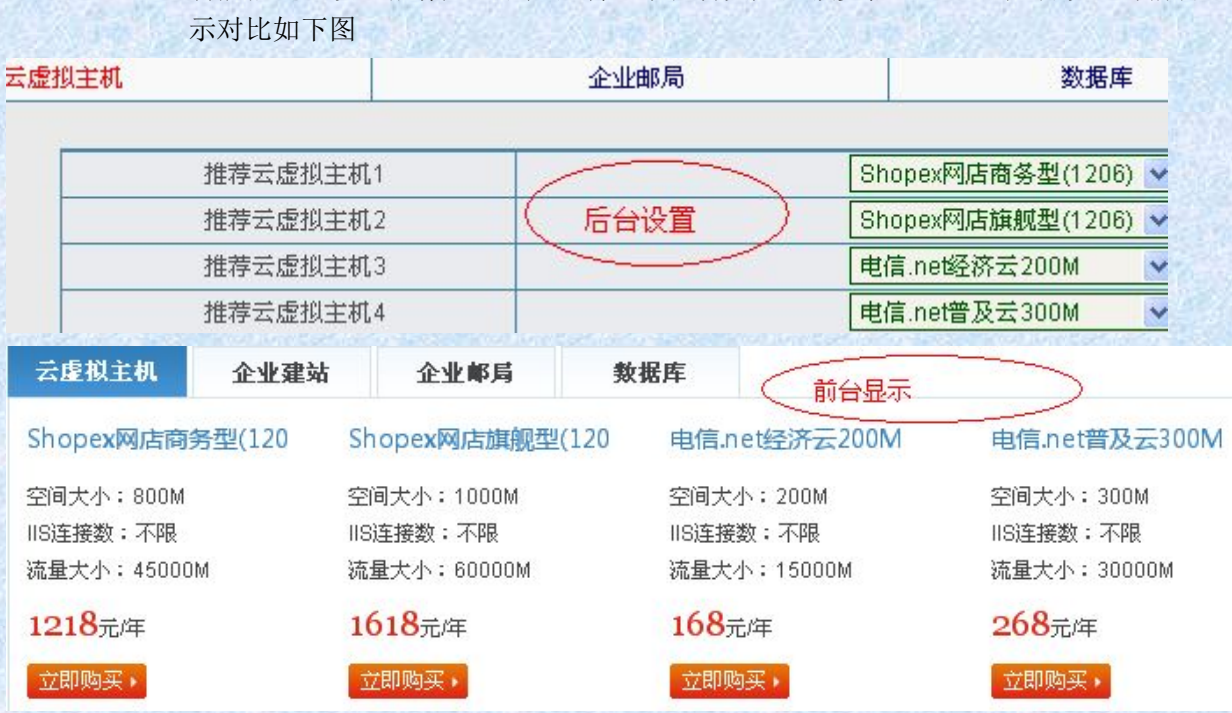

# B. 价格等级管理

| E        |        |
|----------|--------|
| 1.00     | 价投生体等和 |
| <b>A</b> | 川伯守級自庄 |
| _        |        |

- ▶ 产品价格修改
- ▶ 价格等级添加

# a. 产品价格修改

功能描述: 修改各产品出售价, 并且可以多年定价体现优惠措施

| 二级会员 | 2 | 享受90折 | 查看 | 价格重置 |
|------|---|-------|----|------|
| 一级会员 | 3 | 享受95折 | 查看 | 价格重置 |

注: 点"查看"进入即修改各产品价格。

这里的"价格重置"功能主要是用于同步与美橙站一样的市场价。

- ◆ 升级类的产品价格必须定义在"1年/份/套..."栏上。
- ◆ 如果您需要定义特殊的产品价格(比如主机一次购买10年的价格),则可以点击"

# (其它特殊定价请点击进入) ″进行自定义。

其中续费价格功能只有英文域名才可以定义,如果没有定义续费价格则以标 准价格为准。

# b. 价格等级添加

功能描述:增加价格等级,增加成功将在价格等级列表及产品价格功能里有显示。

# C. 案例管理

|                                                  | 10033652 | 上海市林喀斯数字科技有限公司 | 服务、咨询、信息 - 服务 | 白色黑色 | 否 | 是 | 10000 | 编辑删除 |  |  |
|--------------------------------------------------|----------|----------------|---------------|------|---|---|-------|------|--|--|
|                                                  | 10033651 | 深圳市胜希林投资发展有限公司 | 服务、咨询、信息 - 服务 | 绿色   | 否 | 是 | 10000 | 编辑删除 |  |  |
|                                                  | 10033650 | 量程商务咨询(上海)有限公司 | 服务、咨询、信息 - 咨询 | 绿色白色 | 否 | 是 | 10000 | 编辑删除 |  |  |
|                                                  | 10033649 | 三门峡天晟源机电设备有限公司 | 服务、咨询、信息 - 服务 | 蓝色白色 | 否 | 是 | 10000 | 编辑删除 |  |  |
| 可在此添加其他更多案例 ———————————————————————————————————— |          |                |               |      |   |   |       |      |  |  |

# D. 产品更新

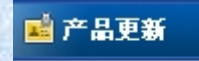

- ▶ 产品同步更新
- a. 产品同步更新

功能描述:使代理平台与美橙平台数据同步,主要作用于如:美橙主站已推出新产品或老产品下架,代理平台就需要点此功能。实现美橙平台与代理平台产品同步。

www.cndns.com 客户服务热线: 400 672 9900